# Manual de Solicitud

AYUDAS, EN RÉGIMEN DE CONCURRENCIA COMPETITIVA, PARA PROYECTOS ARQUEOLÓGICOS EN EL EXTERIOR - 2025 -MINISTERIO DE CULTURA

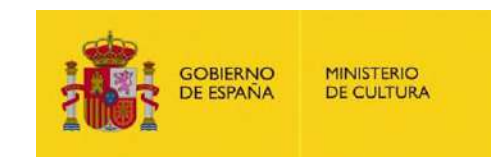

Abril 2025

subvenciones.ipce@cultura.gob.es

Subdirección General del Instituto del Patrimonio Cultural de España

# Importante

- La solicitud se presentará **exclusivamente en formato electrónico** y a través de la Sede Electrónica del Ministerio de Cultura, accesible a través del enlace: <u>https://cultura.sede.gob.es</u>.
- La Sede Electrónica estará disponible en la web del Ministerio de Cultura a partir del día siguiente de la publicación del extracto de la Resolución en el Boletín Oficial del Estado y hasta las 14.00 horas del último día de presentación.

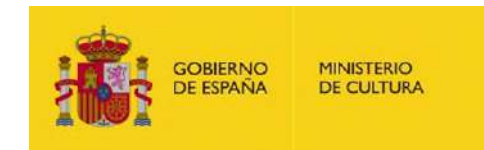

# Importante

- El plazo de presentación de las solicitudes es de treinta días naturales, contados a partir del día siguiente al de la publicación del extracto de la Resolución en el BOE. (*Del 23 de abril de 2025 al 22 de mayo de 2025 a las 14:00 horas*).
- Junto a la solicitud, se deben aportar los documentos que se detallan en la Resolución por la que se convocan las ayudas, apartado séptimo. Documentación.

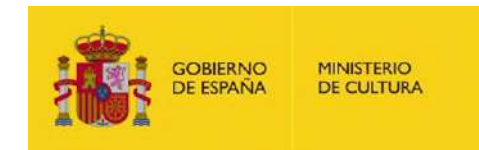

# 1. Acceso a la Sede Electrónica

### https://cultura.sede.gob.es

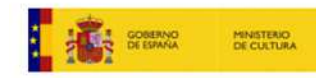

INICIO

Sede Electrónica

PROCEDIMIENTOS V MIS EXPEDIENTES MIS NOTIFICACIONES AYUDA

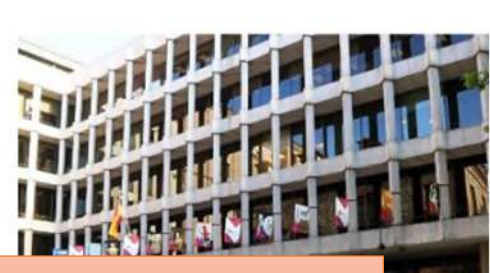

### Busca el procedimiento correspondiente en el listado

#### Ministerio de Cultura

Bienvenido a la sede electrónica del Ministerio de Cultura, asociada de la Sede Electrónica de la Administración General del Estado Punto de Acceso General

### Destacados

Actividades literarias en institutos - Encuentros literarios En este procedimiento se tramitarán las solicitudes para realizar actividades literarias del programa Encuentros...

#### NUEVO

Actividades literarias en institutos - Por qué leer a los clásicos

En este procedimiento se tramitarán las solicitudes para realizar actividades literarias del programa Por qué...

#### NUEVO

Actividades literarias en escuelas de arte - Dibujantes de historias

En este procedimiento se tramitarán las solicitudes para realizar actividades literarias del programa Dibujantes...

#### NUEVO

Subvenciones de concesión directa a entidades

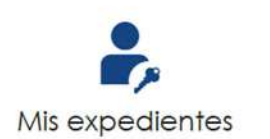

Acceda aquí a su área de usuario. Descargue notificaciones, gestione expedientes, realice solicitudes...

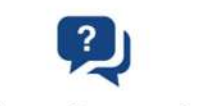

#### ¿Necesitas ayuda?

Consulte nuestra sección de preguntas frecuentes, envíe una incidencia a nuestro servicio técnico

w

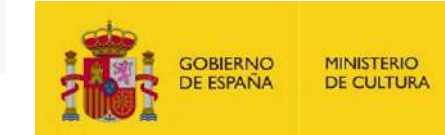

# 2. Procedimiento. Portada

| O MINISTERIO | Sede Electrónica      |
|--------------|-----------------------|
| DE COLIDIA   | Ministerio de Cultura |

INICIO PROCEDIMIENTOS V MIS EXPEDIENTES MIS NOTIFICACIONES AYUDA

Inicio / Ayudas de Patrimonio Histórico / Portada

#### Ayudas, en régimen de concurrencia competitiva, para proyectos arqueológicos en el exterior - 2025

Ayudas, en régimen de concurrencia competitiva, para proyectos arqueológicos en el exterior - 2025

Las solicitudes pueden ser registradas por una entidad a través de un representante.

Si utiliza un **certificado de representante de entidad**, no debe completar el bloque de **Representado**, ya que el sistema se encargará de recoger toda la información del propio certificado. En este caso debe indicar que actúa "<u>En nombre propio</u>".

Si el representante accede con su certificado personal, debe seleccionar la opción "En representación del interesado (físico / jurídico)" y completar dicho bloque con los datos de la Entidad a la que representa, adjuntando documento que lo acredite.

En caso de no marcarse la opción indicada la solicitud aparecerá a nombre del dueño del certificado electrónico con el que se accede al procedimiento, en lugar del nombre de la Entidad a la que se representa.

Para consultas relacionadas con la solicitud pueden dirigirse a la dirección de correo subvenciones.ipce@cultura.gob.es

Para consultas relacionadas con problemas técnicos al presentar la solicitud (certificados electrónicos, firma, etc.) diríjase a soporte.sede.sec@cultura.gob.es

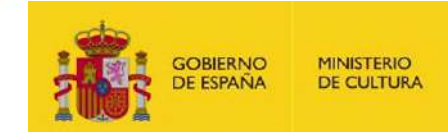

# 2. Procedimiento. Plantillas

MODELOS NORMALIZADOS DE PRESENTACIÓN DE DOCUMENTOS ADJUNTOS RELATIVOS AL PROYECTO PARA EL QUE SE SOLICITA LA AYUDA Los siguientes modelos son de uso obligatorio:

- Plantilla de memoria económica
   <u>Descargar</u>
- Declaración responsable compromisos
   Descargar
- Modelo acreditación representación <u>Descargar</u>
- Plantilla proyecto arqueológico <u>Descargar</u>

Se recomienda descargarlos en este momento

Mientras esté abierto el plazo de presentación de solicitudes, puede añadir más documentación a sus solicitudes ya firmadas, accediendo a la sección "Mis expedientes" de la Sede Electrónica.

Acceder al Procedimiento

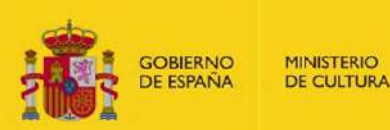

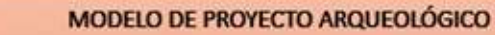

Vantillas El modelo de la memoria debe seguir esta estructura y no sobrepasar el número de páginas indicado. Recuerda que debe estar firmado por el representante legal de la empresa

#### PROYECTO ARQUEOLÓGICO PARA EL QUE SE SOLICITA LA AYUDA

Descripción del proyecto arqueológico, con especificación expresa de la parte del mismo que se realizará con cargo a esta convocatoria (máximo, diez páginas)

a) Resumen del Proyecto, con indicación de las fechas (día, mes y año) de inicio y fin, (máximo, una página)

b) Memoria del Proyecto:

- a. Introducción (máximo, cuatro páginas)
- b. Objetivos (máximo, dos páginas)
- c. Metodología y plan de trabajo (máximo, dos páginas)
- d. Resultados previstos (máximo, una página)

#### MODELO DE PRESUPUESTO DE INGRESOS Y GASTOS - MEMORIA ECONÓMICA

Cada entidad deberá adaptarlo a su caso y a sus partidas de ingresos y gastos. Deberá estar firmada por el representante legal de la entidad.

#### Ayudas, en régimen de concurrencia competitiva, para proyectos arqueológicos en el exterior

#### MEMORIA ECONÓMICA

Presupuesto desglosado por partidas básicas de ingresos y gastos de la actividad para la que se solicita la ayuda.

(Se pueden adjuntar como anexo los documentos que justifiquen este presupuesto):

#### INGRESOS

| CONCEPTO                                                                        | EUROS |  |
|---------------------------------------------------------------------------------|-------|--|
| Ayuda solicitada                                                                |       |  |
| Aportación propia y/u otros ingresos (especificar, en su caso, a continuación): |       |  |
|                                                                                 |       |  |
|                                                                                 |       |  |
| TOTAL                                                                           |       |  |

Las partidas de gastos deberán corresponder a la naturaleza del gasto subvencionable, y no a conceptos generales. Los gastos deberán presentar con suficiente nivel de desagregación, debiendo indicar, en caso de que no se deduzca, con qué actividad propuesta se relacionan.

#### Los gastos deben cuadrar con los ingresos

DESGLOSE de GASTOS

| CONCEPTO | EUROS |  |  |
|----------|-------|--|--|
|          |       |  |  |
|          |       |  |  |
|          |       |  |  |
| TOT      | -     |  |  |

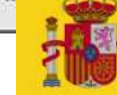

### Dianimodelo de Declaración responsable de compromisos.

Declaración responsable adicional **en caso de NO ser** el **responsable de la entidad quien presenta la solicitud**. Este documento lo tendremos que rellenar si en el formulario: DATOS DE LA ENTIDAD, no somos el representante legal de la entidad. Debe estar firmado por el representante legal.

#### DECLARACIÓN RESPONSABLE

Esta declaración responsable debe rellenarse <u>SOLO en el caso de que quien presente la solicitud no</u> <u>sea el representante legal de la entidad</u> (Rector, Presidente, ...), y debe estar firmado electrónicamente por dicho representante legal.

#### DECLARACIÓN RESPONSABLE

Declaro que la entidad a la que represento no incurre en ninguna de las causas de incompatibilidad o prohibición para obtener subvenciones ni tiene obligaciones por reintegro de subvenciones, según lo establecido en el art. 13 de la Ley 38/2003, de 17 de noviembre, General de Subvenciones y en el art. 25 del Reglamento de la Ley General de Subvenciones.

Declaro que la entidad a la que represento se encuentra al corriente de las obligaciones tributarias y de Seguridad Social, de conformidad con lo dispuesto en el artículo 23.4 de la Ley 38/2003, de 17 de noviembre, General de Subvenciones. Conforme al artículo 24.6 del Reglamento de la Ley 38/2003, esta declaración responsable sustituye a la presentación de las certificaciones por tratarse de una subvención otorgada a una Administración Pública.

De acuerdo con el art. 69.1 de la Ley 39/2015, el beneficiario se compromete a mantener el cumplimiento de estos requisitos durante el periodo de tiempo inherente a dicho reconocimiento o ejercicio, debiendo informar de cualquier variación en las circunstancias al Órgano concedente de la ayuda.

Lugar, fecha

(Firma electrónica)

Nombre Cargo

| ¿La persona que presenta   | 0    | SI |
|----------------------------|------|----|
| la solicitud con su        | - 22 |    |
| certificado electrónico es | ۲    | NO |
| el representante legal de  |      |    |
| la entidad? *              |      |    |

Deberá adjuntar, firmados por el representante legal de la Entidad:

1) Documentación que acredite la representación de la entidad para el dueño del certificado.

El modelo está disponible en la Portada del procedimiento, Apartado PLANTILLAS DE PRESENTACIÓN DE DOCUMENTOS ADJUNTOS/Modelo acreditación representación.

No obstante, en el caso de las Universidades, queden sustituir la presentación de este modelo por la aportación de:

#### MODELO DE ACREDITACIÓN DE LA REPRESENTACIÓN

Este documento debe adjuntarse solo si la persona que presenta la solicitud **no es el representante** legal de la entidad (Rector, Presidente, ...) para designar a la persona que hace la solicitud. Debe estar firmado electrónicamente por el representante legal de la entidad.

Si quien presenta la solicitud es el representante legal, no hace falta este documento, pero sí que hay que adjuntar el documento EN VIGOR que acredite su nombramiento y/o el documento de delegación de competencias para la tramitación de ayudas y subvenciones, en el apartado correspondiente de la pestaña DOCUMENTACIÓN.

#### MODELO DE ACREDITACIÓN DE LA REPRESENTACIÓN

Declaro como representante del/de la ENTIDAD que he designado a NOMBRE APELLIDO 1 APELLIDO 2, que ejerce funciones de CARGO en dicha entidad, para presentar en nombre

de la misma la solicitud para proyectos arqueológicos en Ministerio de Cultura mediante

Modelo de Acreditación de la representación de quien presenta la solicitud en nombre de la entidad, independiente del tipo de certificado.

Debe estar firmado por el representante legal.

Y para que conste a los efecto

LUGAR, FECHA

NOMBRE CARGO

(Firma electrónica)

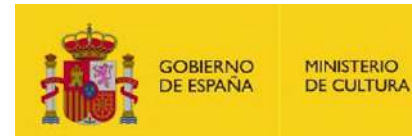

# 3. Acceso al procedimiento

MODELOS NORMALIZADOS DE PRESENTACIÓN DE DOCUMENTOS ADJUNTOS RELATIVOS AL PROYECTO PARA EL QUE SE SOLICITA LA AYUDA Los siguientes modelos son de uso obligatorio:

- Plantilla de memoria económica
   Descargar
- Declaración responsable compromisos
   <u>Descargar</u>
- Modelo acreditación representación <u>Descargar</u>
- Plantilla proyecto arqueológico <u>Descargar</u>

Mientras esté abierto el plazo de presentación de solicitudes, puede añadir más documentación a sus solicitudes ya firmadas, accediendo a la sección "Mis expedientes" de la Sede Electrónica.

Acceder al Procedimiento

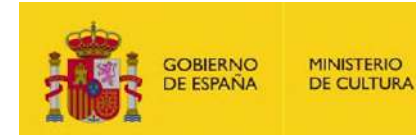

#### Requisitos generales

#### Identificación con Cl@ve

Acceso a la sede

Acceso con cl@ve

Cl@ve contempla la utilización de sistemas de identificación basados en:

#### Certificados electrónicos (incluyendo el DNI-e)

#### Cl@ve PIN24H

Sistema de contraseña de validez muy limitada en el tiempo, orientado a usuarios que acceden esporádicamente a los servicios, que se corresponde con el sistema PIN24H de la AEAT.

#### Cl@ve permanente

Sistema de contraseña de validez duradera en el tiempo, pero no lilmitada, orientado a usuarios habituales. Se corresponde con el sistema de acceso mediante usuario y contraseña, reforzado con claves de un solo uso por SMS, a los servicios de Seguridad Social. Este sistema será además el que permitirá el acceso al ciudadano a la firma en la nube.

+ Info

#### Firma en la sede electrónica

Es posible que necesite firmar en la sede electrónica para remitir su solicitud correspondiente a un procedimiento o para comparecer una notificación.

#### Firma básica

Sólo requiere volver a identificarse mediante Cl@ve.

+ Info

#### Firma con certificado en su equipo o navegador

Permite firmar mediante DNI electrónico o un certificado digital instalado en el dispositivo o navegador reconocido por cualquiera de las entidades certificadoras oficiales.

#### + Info

#### IMPORTANTE:

descarga.

Es Imprescindible tener instalado Autofirma en su equipo. Puede consultar los requisitos específicos en los manuales de

#### Firma con certificado en la nube

Permite firmar mediante el certificado electrónico personal almacenado y custodiado en la nube por la Administración Pública.

- Consulta previamente los requisitos generales y técnicos.
- Accede con un certificado electrónico.
- Se recomienda utilizar el navegador Chrome.

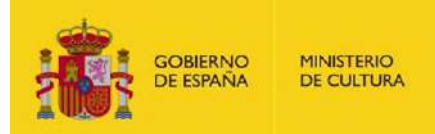

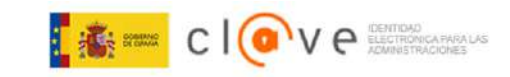

Idioma Español V ¿Qué es Cl@ve? C

#### Plataforma de identificación para las Administraciones Seleccione el método de identificación de Cl@ve NOVEDAD elD.AS móvi Cl@ve Móvil DNIe / Certificado electrónico Ciudadanos UE Incluye Cl@ve PIN. Acceso mediante APP Cl@ve. Cualquier certificado electrónico cualific Sistemas de identificación de otros países de la UE. Puede descargar la aplicación en Apple Store 🙆 o en Google Play 2. Acceso DNIe / Certificado electrónico Acceso Ciudadanos UE Acceso Cl@ve Móvil

Entramos con nuestro certificado electrónico:

- Certificado personal: cualquier empleado de la entidad, <u>autorizado</u> para presentar la solicitud.
- Certificado de representante de entidad.

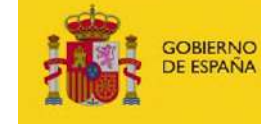

MINISTERIO DE CULTURA

Ayudas, en régimen de concurrencia competitiva, para proyectos arqueológicos en el exterior - 2025

Formulario de ayudas, en régimen de concurrencia competitiva, para proyectos arqueológicos en el exterior (SIA: 993794)

(\*) Campo obligatorio

GOBIERNO

MINISTERIO DE CULTURA

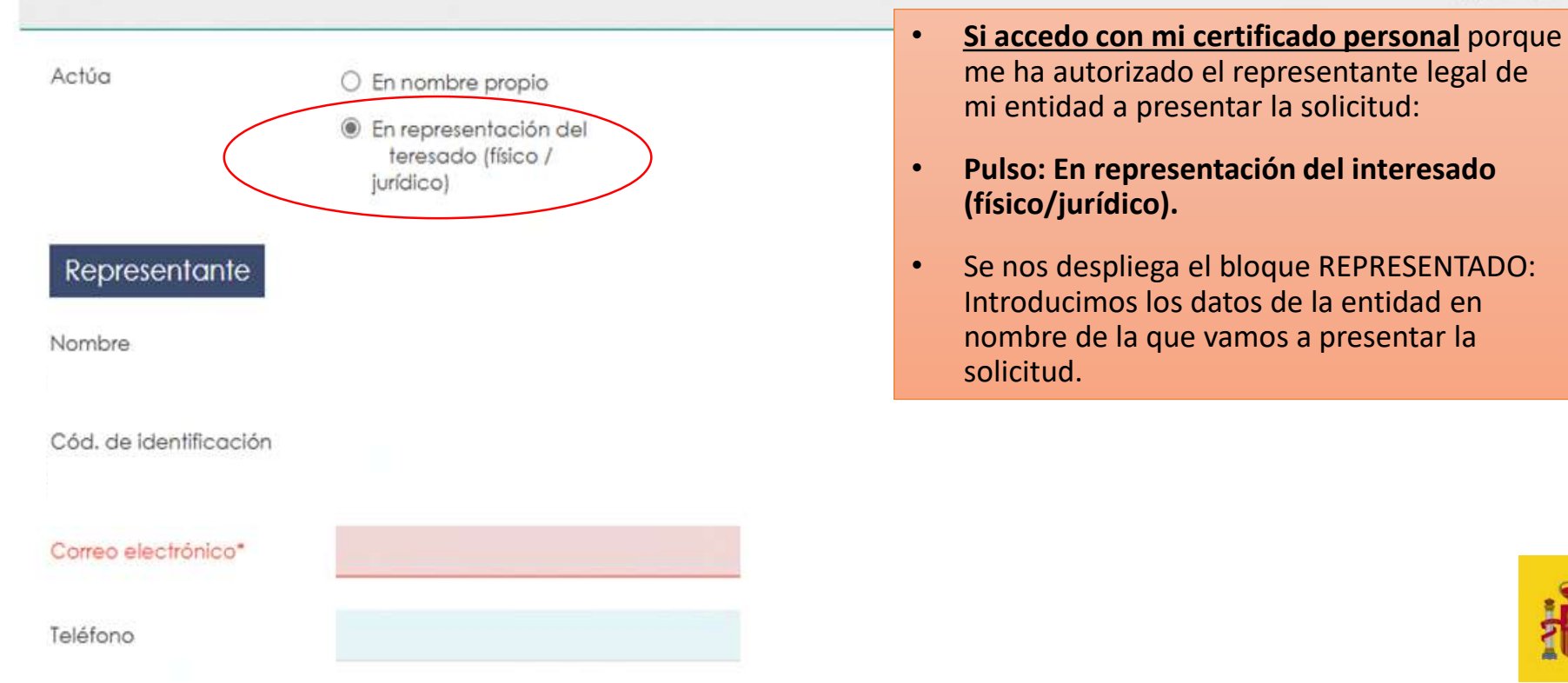

| Representado<br>Tipo de documento               | NIF                                    | <ul> <li>Introducimos el NIF de la entidad y al pulsar<br/>en el botón "Comprobar representación",<br/>tendremos que adjuntar el Modelo de<br/>Acreditación de la representación <u>por</u><br/><u>primera vez.</u></li> </ul> |
|-------------------------------------------------|----------------------------------------|----------------------------------------------------------------------------------------------------|
| Colectivo                                       | Registro electrónico de apoderamientos | <ul> <li>En nombre/razón social, introducimos el nombre de la entidad.</li> </ul>                                                                                                    |
| NIF/NIE/CIF*<br>Límite de 17 caracteres         |                                        | Comprobar Representación                                                                                                    |
| Nombre/Razón social*<br>Límite de 30 caracteres |                                        |                                                                                                    |

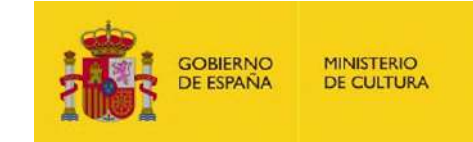

|                         |                        | DATOS DEL SO | DUCITANTE | TOS DEL PROYECTO | DOCUMENTACIÓN   |                       |                  |
|-------------------------|------------------------|--------------|-----------|------------------|-----------------|-----------------------|------------------|
| Tipo de solicitante: *  | Comunidades Autónomas  | ×            |           |                  |                 |                       |                  |
| Nombre o Razón Social * |                        |              |           |                  |                 |                       |                  |
| Persona de contacto en  |                        |              | •         | A partir de aq   | uí tenemos tres | s pestañas que comple | etar:            |
| solicitante             |                        |              |           | 1. Datos del sol | icitante.       |                       |                  |
| Teléfono:               |                        |              |           | 2. Datos del pro | yecto.          |                       |                  |
| Domicilio               |                        |              |           | 3. Documentacio  | ón.             |                       |                  |
| País                    | ESPAÑA                 | ~            |           |                  |                 |                       |                  |
| Seleccione una entidad  | dlocal                 |              |           |                  |                 |                       |                  |
| Provincia               | - Seleccione Provincia | ¥            |           |                  |                 |                       |                  |
| Municipio               | Seleccione Município   | •            |           |                  |                 |                       |                  |
| Código Postal           |                        |              |           |                  |                 |                       |                  |
| Tipo de vía *           |                        | ~            |           |                  |                 |                       | BIERNO<br>ESPAÑA |

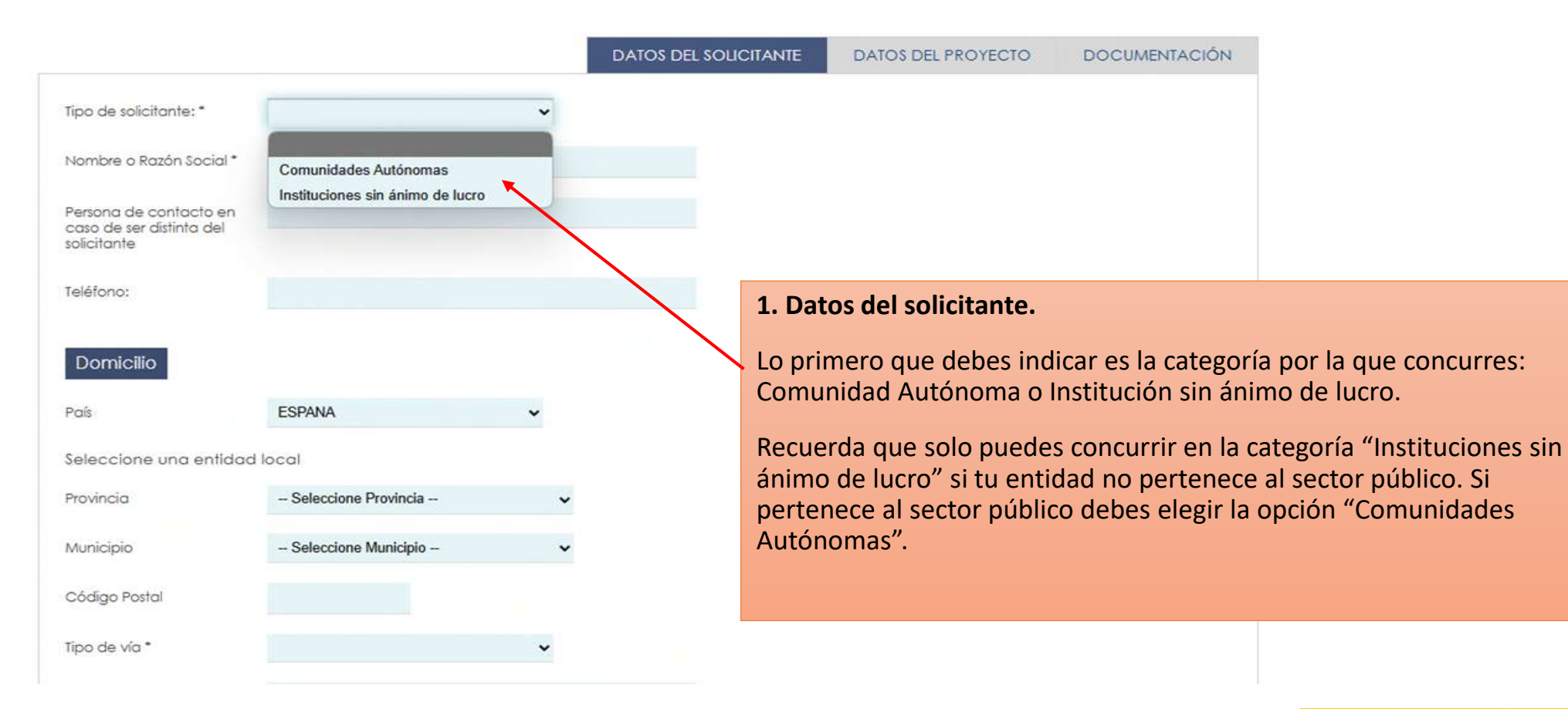

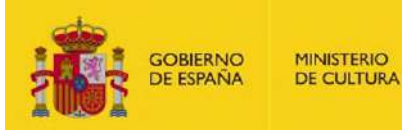

#### Protección de datos

Le informamos que, en cumplimiento del Reglamento General de Protección de Datos, los datos personales que usted ha facilitado van a ser utilizados por el Ministerio de Cultura para la transitación del procedimiento o ponício que ha colleitado. Si poporite información adicional sobre la protección de datos de

carácter personal responsable del tr destinatarios de su

Consultar
 Administrativo Común, me comprometo a mantener el cumplimiento de estos requisitos durante el período de tiempo inherente a dicho reconocimiento o
ejercicio, deblendo informar de cualquier variación en las circunstancias al Órgano instructor.
 DECLARACIÓN DE NO
 Confirmo la declaración
 INCOMPATIBILIDAD Y

Datos firmados con la solicitud

ACREDITACIÓN DE CUMPLIMIENTO DE OBLIGACIONES POR REINTEGRO \* DECLARO la veracidad de la información que consta en la presente solicitud. DECLARO LA VERACIDAD Confirmo la declaración DE LA INFORMACIÓN QUE CONSTA EN LA PRESENTE

Declaración responsable firmada por el representante legal de la entidad de estar al corriente de las obligaciones estar incurso en ninguna de las causas de incompatibilidad no prohibición para recibir subvenciones de acuerda. Subvenciones, y de no tener obligaciones por reintegro (art. 21 y 25 del Real Decreto 887/2006, de 21 de julio, por el que se aprueba n el Reglamento de LG de Subvenciones). De conformidad con lo establecido en el artículo 69.1 de la Ley 39/2015, de 1 de octubre, JPACAP, BOE 2-10-2015), el solicitante se

compromete a mantener el cumplimiento de estos requisitosn durante el periodo de tiempo inherente at disfrute de la ayuda, debiendo informar de cualquier variación en las circunstancias al órgano instructor

DECLARO que el solicitante no incurre en ninguna de las causas de incompatibilidad o prohibición para obtener subvenciones que figuran en el artículo 13

DECLARACIÓN Confirmo la declaración RESPONSABLE DE ESTAR AL CORRIENTE DE LAS OBLIGACIONES FISCALES Y CON LA SEGURIDAD SOCIAL\*

¿La persona que presenta O SI la solicitud con su ertificado electrónico es O NO el representante legal de

SOLICITUD \*

 adicional sobre la protección de datos de a dpd@cultura.gob.es y se le informará del de la legitimación del tratamiento, de los

#### 1. Datos del solicitante.

Al final de esta pestaña se hace una pregunta importante.

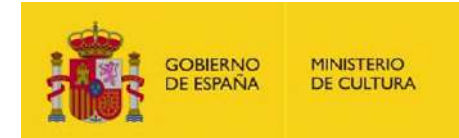

SI

NO

¿La persona que presenta la solicitud con su certificado electrónico es el representante legal de la entidad? \*

 En nuestro caso, que hemos accedido con un certificado personal, y si, además, no somos el representante legal de la entidad, pulsamos NO, en esta opción se despliega la información sobre la documentación de acreditación que tenemos que adjuntar en este apartado (los modelos normalizados que teníamos en la portada).

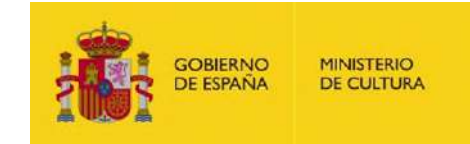

¿La persona que presenta O SI la solicitud con su certificado electrónico es 🛞 NO el representante legal de la entidad? \*

Deberá adjuntar, firmados por el representante legal de la Entidad:

1) Documentación que acredite la representación de la entidad para el dueño del certificado.

El modelo está disponible en la Portada del procedimiento, Apartado PLANTILLAS DE PRESENTACIÓN DE DOCUMENTOS ADJUNTOS/Modelo acreditación representación.

No obstante, en el caso de las Universidades, pueden sustituir la presentación de este modelo por la aportación de:

Nombramiento de la persona en la que se delega la representación

Delegación de las competencias otorgadas a la persona en la que se delega la representación

2) Documento con declaraciones responsables firmadas por el representante legal.

El modelo está disponible en la Portada del procedimiento, Apartado PLANTILLAS DE PRESENTACIÓN DE DOCUMENTOS ADJUNTOS/Declaro compromisos"

#### Modelo acreditación representación

Modelo acreditación representación Tamaño máximo: 10 Mb. Formatos permitidos: txt, zip, rar, tár, jpeg, jpg, git, tiff, png, eps, pdf, ods, odt, doc, docx, xls, xlsx, csv, xsig, xades

Elegir archivo No se ha seleccionado ningún archivo

No ha seleccionado fichero

#### Declaración responsable compromisos

Declaración responsable adicional, en caso de no ser el responsable de la entidad quien presenta la solicitud.\* Tamaño máximo: 10 Mb. Formatos permitidos: txt, zip, rar, tar, jpeg, jpg, git, titt, png, eps, pdf, ods, odt, doc, docx, xls, xlsx, csv, xsig, xades

Elegir archivo No se ha seleccionado ningún archivo

No ha seleccionado fichero

#### En el caso de Universidades

- Recuerda que tanto el modelo de acreditación de representación como la declaración responsable de compromisos deben estar firmadas por el representante legal.
- Como documentos sustitutivos de los anteriores, las Universidades pueden optar por adjuntar el nombramiento en vigor de la persona con competencias en materia de ayudas/subvenciones, así como la delegación de competencias si estas no aparecen relacionadas en el documento del nombramiento.

Nombramiento de la persona en la que se delega la representación y documento acreditativo de la delegación de las competencias otorgadas. Por favor, suba estos dos archivos comprimidos en formato zip,

Tamaño máximo: 10 Mb. Formatos permitidos: txt, zip, rar, tar, jpeg, jpg, gif, tiff, png, eps, pdf, ods, odt, doc, docx, xis, xisx, csv, xsig, xades

Elegir archivo No se ha seleccionado ningún archivo

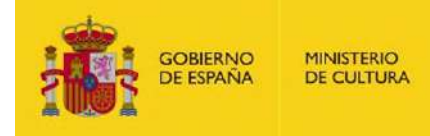

No ha seleccionado fichero

|                                                                                                    | DATOS DEL SOLICITAN                          | TE DATOS DEL PROYECTO | DOCUMENTACIÓN                                                                    |                                                                                                    |              |
|----------------------------------------------------------------------------------------------------|----------------------------------------------|-----------------------|----------------------------------------------------------------------------------|----------------------------------------------------------------------------------------------------|--------------|
| Título del proyecto: *                                                                                                    |                                              |                       |                                                                                  |                                                                                                    |              |
| Coste del proyecto (€): *                                                                                                    |                                              |                       | 2. Datos del I                                                                   | provecto: iiii NOVEDAD !!!!                                                                                                    |              |
| Cuantía que solicita (€): *                                                                                                    |                                              |                       |                                                                                  | . ,                                                                                                    |              |
| La cantidad que solicita no puede ser su<br>Breve descripción del                                                                                 | uperior al 90% del coste total del proyecto. |                       | Asegúrate de<br>eiecución del                                                    | e que la cuantía solicitada y las fechas de<br>I provecto <b>se ajustan a lo indicado en las</b> l                                                   | bases        |
| proyecto (300<br>caracteres): *                                                                                                    |                                              |                       | de la convoca<br>solicitud, te a                                                 | atoria. De lo contrario, al intentar enviar l<br>aparecerá un mensaje de error.                                                                      | а            |
| Fecha de inicio: * 00/00/0000                                                                                                    | 0 🗰                                          |                       | - La cantida                                                                     | ad solicitada no puede ser superior a 40.0                                                                                                    | 00           |
| Fecha de finalización: * 00/00/0000                                                                                                    |                                              |                       | euros.                                                                           |                                                                                                    |              |
| Rellene el área<br>geográfica donde se<br>desarrollará la actividad<br>del proyecto *                                                             | 4                                            |                       | <ul> <li>La cantida<br/>coste tota</li> <li>Las fechas<br/>el 1 de ma</li> </ul> | ad solicitada no puede sobrepasar el 90%<br>al del proyecto.<br>s de ejecución deben estar comprendidas<br>arzo de 2025 y el 1 de septiembre de 2026 | del<br>entre |
| Otras subvenciones o ayudas                                                                                                    | solicitadas para este proyecto               |                       | eriuema                                                                          | alzo de 2025 y el 1 de septiembre de 2020                                                                                                    | ).           |
| Ha recibido o solicitado SI<br>(pendiente de resolución)<br>otras subvenciones o NO<br>ayudas para el proyecto<br>objeto de esta<br>subvención? * |                                              |                       |                                                                                  |                                                                                                    | STERIO       |

ESPANA

DE CULTURA

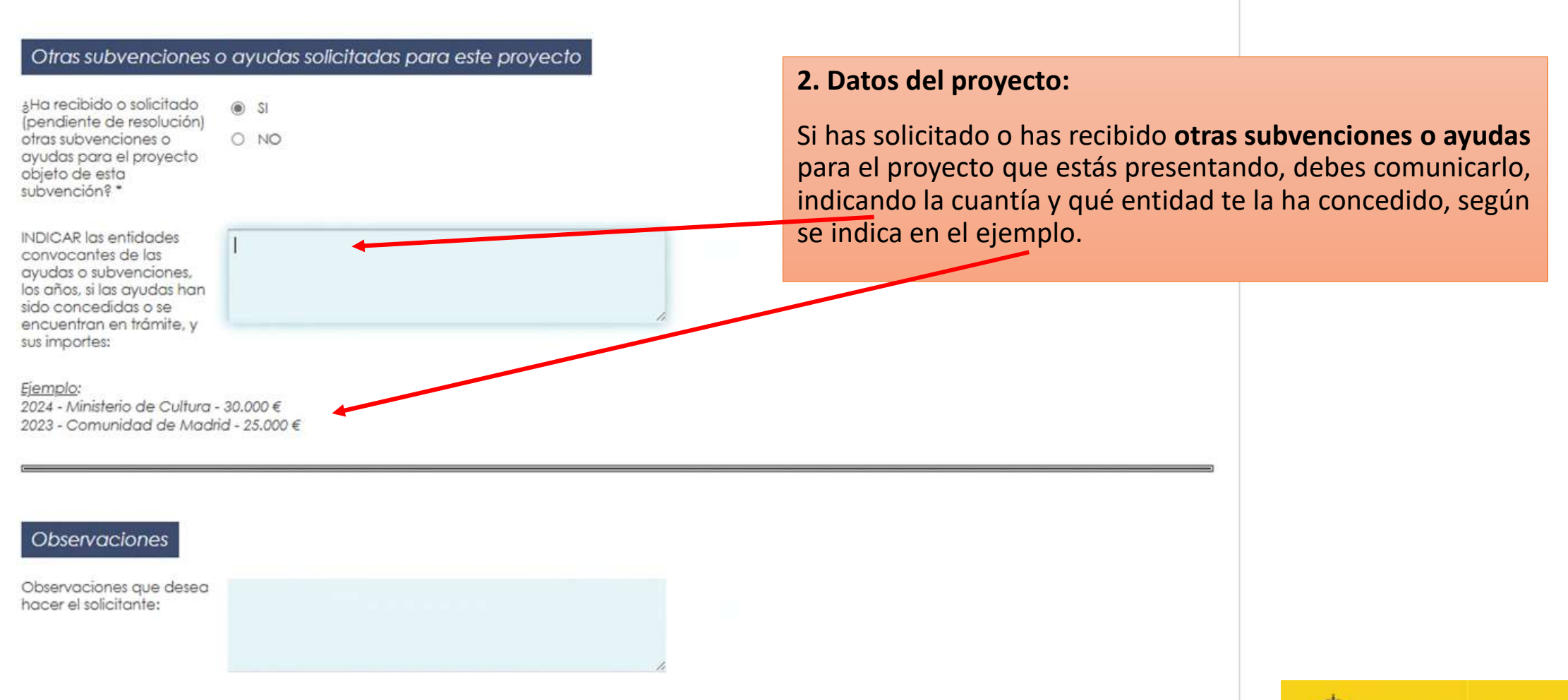

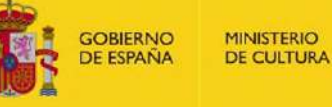

DATOS DEL SOLICITANTE

DATOS DEL PROYECTO DO

DOCUMENTACIÓN

#### Consentimientos para la comprobación de datos

La persona interesada autoriza la consulta a otras administraciones públicas de los siguientes datos exclusivamente a los efectos del reconocimiento, seguimiento y control de esta subvención.

Certificado de la entidad solicitante de estar al corriente de pago de las obligaciones tributarias de la AEAT.\*

La administración actuante no podrá consultar o recabar este documento salvo que el interesado autorice la consulta. De no autorizar la consulta, el solicitante deberá aportar el documento.

Certificado de la entidad solicitante de estar al corriente de pago con la Seguridad Social. O No autorizo la consulta

La administración actuante podrá consultar o recabar este documento salvo que el interesado se oponga a elio.

#### Documentación ya entregada a la administración

INDICAR los documentos que ya han sido entregados a la Administración actuante:

Original o fotocopia compulsada del Número de Identificación Fiscal.

Copia auténtica del documento acreditativo de que la persona que suscribe la solicitud ostento la representación de la enticad, en caso de no otorgar consentimiento consulta PID

Documento en poder de
 la administración

#### N.I.F. \*

Original o fotocopia compulsada del Número de Identificación Fiscal.\* Tamaño máximo: 10 Mo, Formatos permitiaos: txt, zíp, ror. tor, jpeg, jpg, gil, tifl, png, eps, pal, oas, oat, doc, docx, xis, xisx, csv, xig, xades

Elegir archivo No se ha seleccionado ningún archivo

#### 3. DOCUMENTACIÓN: jiji NOVEDAD !!!!

Llegamos a la parte final de nuestra solicitud.

Asegúrate de tener preparada toda la documentación requerida. En caso contrario, al enviar la solicitud te aparecerá un mensaje de error indicando que falta documentación por adjuntar.

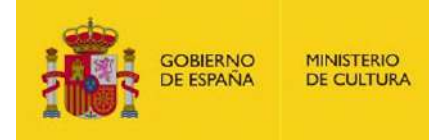

#### N.I.F. \*

#### Original o fotocopia compulsada del Número de Identificación Fiscal.\*

Tamaño máximo: 10 Mb. Formatos permitidos: txt, zip, rar, tar, jpeg, jpg, gif, tiff, png, eps, pdf, ods, odt, doc, docx, xls, xlsx, csv, xsig, xades

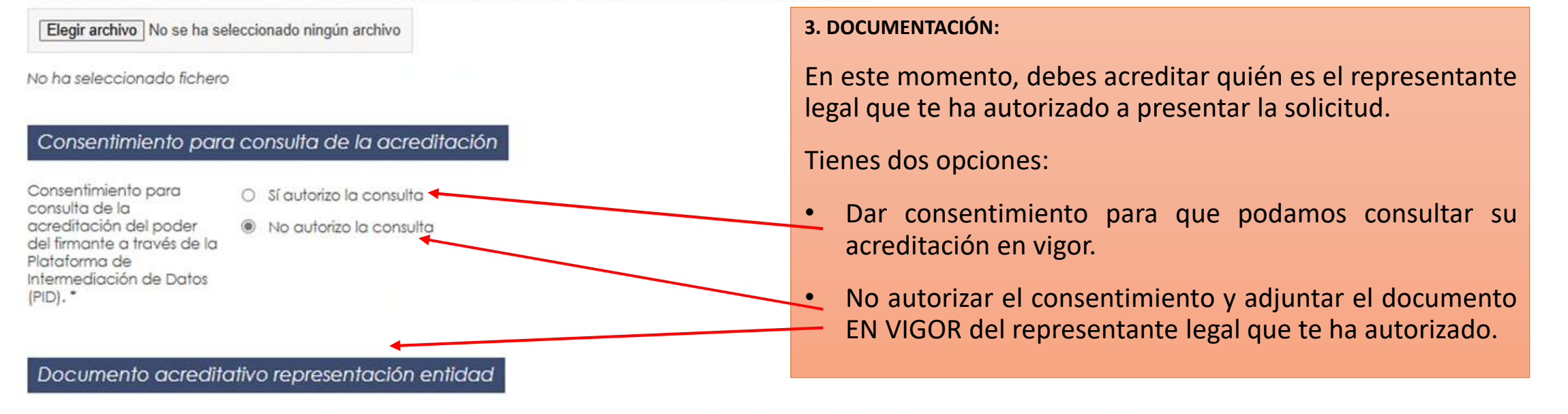

Copia auténtica del documento acreditativo de que la persona que suscribe la solicitud ostenta la representación de la entidad, en caso de no otorgar consentimiento consulta PID.\*

Tamaño máximo: 10 Mb. Formatos permitidos: txt, zip, rar, tar, jpeg, jpg, gif, fiff, png, eps, pdf, ods, odt, doc, docx, xls, xlsx, csv, xsig, xades

Elegir archivo No se ha seleccionado ningún archivo

No ha seleccionado fichero

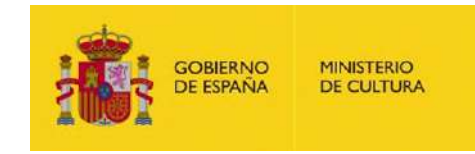

#### Envío de la solicitud

Hemos llegado al final de la solicitud. Puedes enviarla. Recuerda que también puedes guardar en cualquier momento el borrador y continuar rellenando el formulario en otro momento.

En el momento de enviarla, la aplicación revisará si existen errores o faltan documentos por aportar y te avisará de ello.

Documentación adicional

Otra documentación

Tamaño máximo: 10 Mb. Formatos permitidos: txt, zip, rar, tar, jpeg, jpg, gif, tiff, png, eps, pdf, ods, odt, doc. docx, xis, xisx, csv, xsig, xades

Elegir archivo No se ha seleccionado ningún archivo

No ha seleccionado fichero

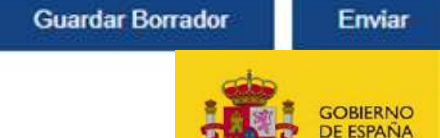

MINISTERIO DE CULTURA

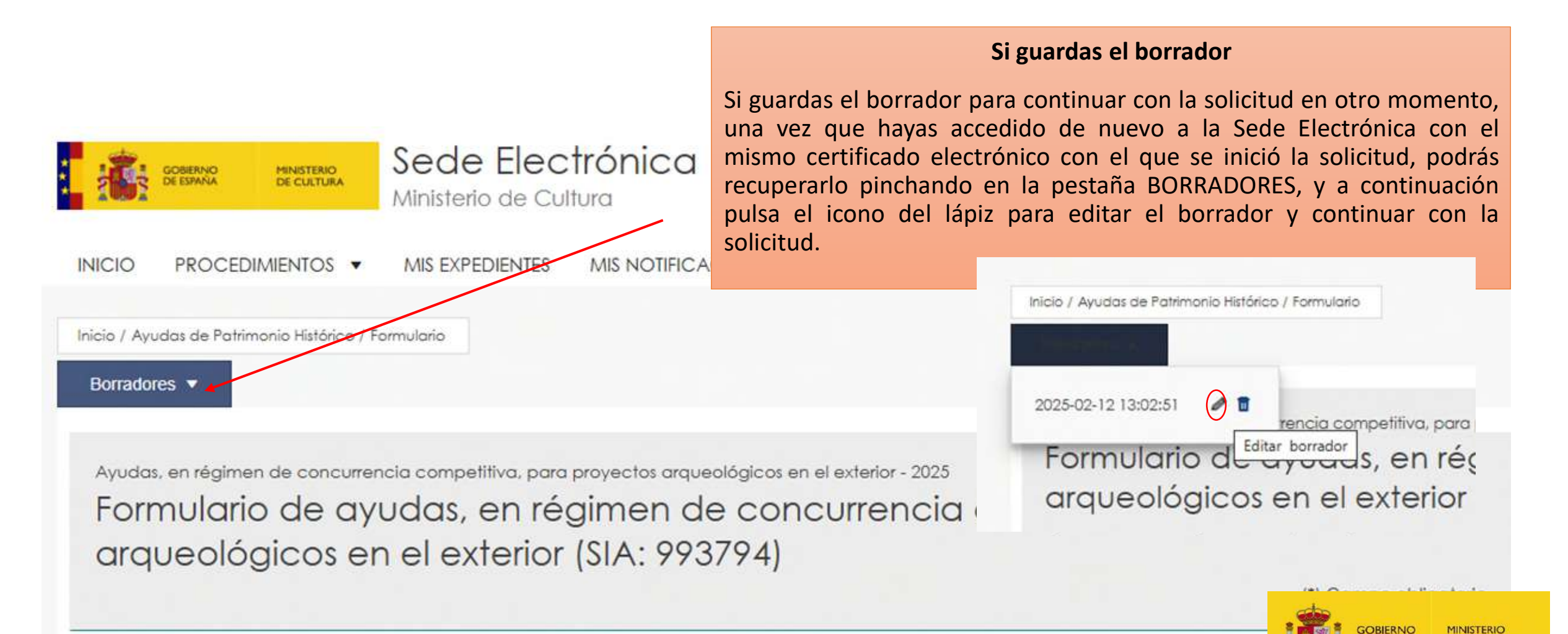

DE CULTURA

Ayudas, en régimen de concurrencia competitiva, para proyectos arqueológicos en el exterior - 2025

Formulario de ayudas, en régimen de concurrencia competitiva, para proyectos arqueológicos en el exterior (SIA: 993794)

(\*) Campo obligatorio

Actúa

Solicitante

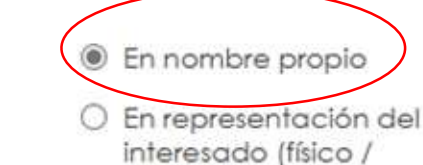

jurídico)

• <u>Si accedo el certificado de representante de</u> <u>entidad</u> porque soy el representante legal:

- Pulso: En nombre propio.
- E inicio la solicitud como se ha indicado anteriormente.

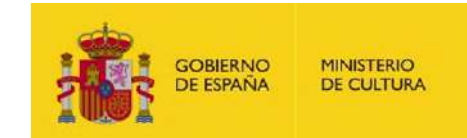

#### Datos firmados con la solicitud

DECLARO que el solicitante no incurre en ninguna de las causas de incompatibilidad o prohibición para obtener subvenciones que figuran en el artículo 13 de la Ley 38 /2003, de 17 de noviembre, General de Subvenciones (BOE nº 276, 18 de noviembre de 2003), ni tiene obligaciones por reintegro de subvenciones, conforme a los establecido en el Art. 21 y 25 del Real Decreto 887/2006, de 21 de julio, por el que se aprueba el Reglamento de la Ley General de Subvenciones (BOE nº 176 de 25 de julio de 2006). De acuerdo con el artículo 69 de la ley 39/2015, de 1 de octubre, de Procedimiento Administrativo Común, me comprometo a mantener el cumplimiento de estos requisitos durante el período de tiempo inherente a dicho reconocimiento o ejercicio, debiendo informar de cualquier variación en las circunstancias al Órgano instructor.

DECLARACIÓN DE NO INCOMPATIBILIDAD Y ACREDITACIÓN DE CUMPLIMIENTO DE OBLIGACIONES POR REINTEGRO \*

DECLARO la veracidad de la información aue consta en la presente solicitud. DECLARO LA VI DE LA INFORMACIC CONSTA EN LA PRE\_\_\_\_\_ SOLICITUD -

Confirmo la declaración

Declaración responsable firmada por el representante legal de la entidad de estar al corriente de las obligaciones fiscales y con la seguridad social, y de no estar incurso en ninguna de las causas de incompatibilidadn o prohibición para recibir subvenciones de acuerdo con el art. 13 de la Ley General de Subvenciones, y de no tener obligaciones por reintegro (art. 21 y 25 del Real Decreto 887/2006, de 21 de julio, por el que se aprueba n el Reglamento de LG de Subvenciones). De conformidad con lo establecido en el artículo 69.1 de la Ley 39/2015, de 1 de octubre. (PACAP, BOE 2-10-2015), el solicitante se compromete a mantener el cumplimiento de estos requisitosn durante el periodo de tiempo inherente al distrute de la ayuda, debiendo informar de cualquier variación en las circunstancias al óraano instructor

DECLARACIÓN Confirmo la declaración RESPONSABLE DE ESTAR AL CORRIENTE DE LAS OBLIGACIONES FISCALES Y CON LA SEGURIDAD SOCIAL\*

¿La persona que presenta la solicitud con su certificado electrónico es el representante legal de la entidad? \*  Responderé que SÍ soy el representante legal y tendré que acreditar mi representación en la pestaña DOCUMENTACIÓN.

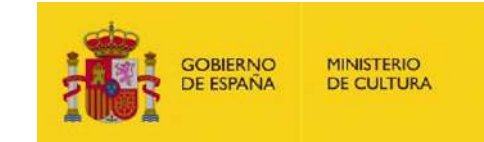

#### N.I.F. \*

Original o fotocopia compulsada del Número de Identificación Fiscal.\*

Tamaño máximo: 10 Mb. Formatos permitidos: txt, zip, rar, tar, jpeg, jpg, gif, fiff, png, eps, pdf, ods, odt, doc, docx, xls, xlsx, csv, xsig, xades

Elegir archivo No se ha seleccionado ningún archivo

No ha seleccionado fichero

#### Consentimiento para consulta de la acreditación

Consentimiento para consulta de la acreditación del poder del firmante a través de la Plataforma de Intermediación de Datos (PID). \* O Sí autorizo la consulta

No autorizo la consulta

Documento acreditativo representación entidad

Copia auténtica del documento acreditativo de que la persona que suscribe la solicitud ostenta la representa consentimiento consulta PID. \*

Tamaño máximo: 10 Mb. Formatos permitidos: txt, zip, rar, tar, jpeg, jpg, gif, tiff, png, eps, pdf, ods, ods, doc, docx, xls, xlsx, csv, xsig, xades

Elegir archivo No se ha seleccionado ningún archivo

No ha seleccionado fichero

#### 3. DOCUMENTACIÓN:

En este momento, debes acreditar que eres el representante legal:

Tienes dos opciones:

- Dar consentimiento para que podamos consultar su acreditación en vigor
- No autorizar el consentimiento y adjuntar el documento EN
   VIGOR de representación legal.

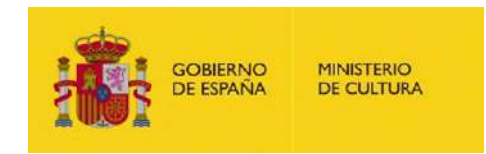